SOBA meeting 画面共有方法

① 画面共有のための拡張機能のインストール

SOBA meeting で画面共有をするためには、拡張機能をインストールする必要があります。 会議をはじめる前にインストールしておくとスムーズでしょう。 Google Chrome ブラウ ザを利用している場合は、拡張機能の SOBA Meeting Desktop Share Extension をイン ストールします。

② パワーポイントの設定

タブ「スライドショー」を選択し、次にリボン「スライドショーの設定」を選択し、種類 「出席者として閲覧する」を選択する。

| アイル         ホム         挿入         デザイン         画面切り詰え         アニメーション         スライド ショー         校園         表示         ヘルプ         Q         東行水           展初から         現在の<br>スライド ショーの目かり         インライン         目的別<br>フレビンテーション スライド ショー         ロロシー         ビーションの再生         ダイミングを使用         ダイミングを使用           スライド ショーの開始         フライド ショーの開始         アメーション         スライド ショーの開始         ビーシーン         メディア コントロールの表示           スライド ショーの開始         アメーション         スライド ショーの開始         アメーシ         アメーション         アメーシ           スライド ショーの開始         アメーシ         アメーシ         アメーシ         アメーシ         アメーシ           スライド ショーの開始         アメーシ         アメーシ         アメーシ         アメーシ         アメーシ         アメーシ           スライド ショーの設定         マ         マ         マ         マ         マ         マ           スライド ショーの設定         マ         マ         マ         マ         マ         マ           日         日本         アメーシン         アメーシン         アメーシン         アメーシン         アメーシン         アメーシン         アメーシン           日         日本         アメーシン         アメーシン         アメーシン         アメーシン         アメーシン         アメーシン         アメーシン           アメーション         アメーシン         アメーシ | ⊟ 5 ଓ ছ ≧ ⊽                                                                                                    | プレゼンテーション1 - PowerPo                                                                                                    |
|----------------------------------------------------------------------------------------------------|----------------------------------------------------------------------------------------------------|----------------------------------------------------------------------------------------------------|
|                                                                                                    | ファイル ホーム 挿入 デザイン 画面切り替え アニメーション                                                                                                    | / スライド ショー 校問 表示 ヘルプ ♀ 実行したい                                                                                                    |
| 1       ス3代ドショーの設定       ? ×         確却                                                                                                    | ・              ・              ・              ・              ・              ・              ・              ・              ・              ・              ・              ・              ・              ・              ・              ・              ・              ・              ・              ・              ・              ・              ・              ・              ・              ・              ・              ・              ・              ・              ・              ・              ・              ・              ・              ・              ・              ・              ・              ・              ・              ・              ・              ・              ・              ・              ・              ・              ・              ・              ・              ・              ・              ・              ・              ・              ・              ・              ・              ・              ・              ・ <th< th=""><th>✓ ナレーションの再生     ✓ ナレーションの再生     ✓ ケイニングを使用     リハーサル スライド ショー     の記録 ~ ✓ メディア コントロールの表示     設定</th></th<> | ✓ ナレーションの再生     ✓ ナレーションの再生     ✓ ケイニングを使用     リハーサル スライド ショー     の記録 ~ ✓ メディア コントロールの表示     設定                                                                                                    |
| <ul> <li>  世語  <ul> <li></li></ul></li></ul>                                                                                                    | 1 スライドショーの設定                                                                                                    | ? ×                                                                                                    |
| OK         キャンセル                                                                                                    | <ul> <li>種類</li> <li>発表者として使用する (フル スクリーン表示)(£)</li> <li>出席者として閲覧する (ウィンドウ表示)(£)</li> <li>目動プレゼンテーション (フル スクリーン表示)(£)</li> <li>オブション</li> <li>ロージョンを付けない(№)</li> <li>アニメーションを付けない(№)</li> <li>アニメーションを表示しない(S)</li> <li>ハードウェア グラフィック アクセラレータを無効にする(G)</li> <li>ペンの色(E):</li> <li>レーザー ポインターの色(R):</li> </ul>                                                                                                    | スライドの表示         ● すへて(A)         ○ スライド指定(E):         1         ● 目的別スライド ショー(C):         ✓         スライドの切り替え         ○ クリック時(M)         ● 保存済みのタイミング(U)         複数モニター         スライド ショーのモニター(Q):         目動         ダ像度(I)         現在の解像度を使用         ● 発表者ツールの使用(V) |

③ SOBA meeting の画面で、画面共有を選択する。

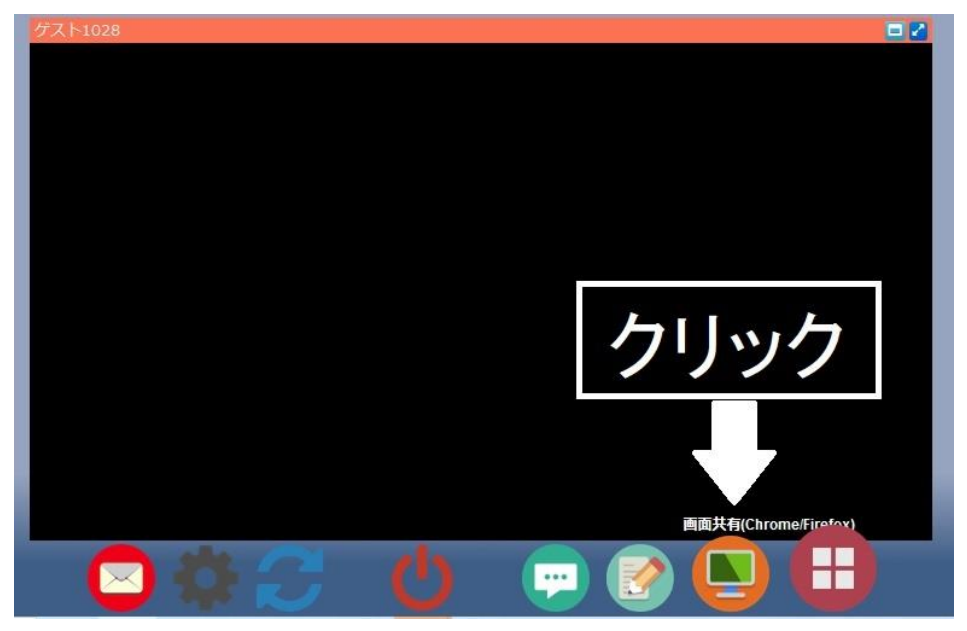

④ 共有画面を選択する。

「あなたの全画面」または「アプリケーションウインドウ」を選択する。「アプリケーションウインドウ」を選択した場合は「パワーポイント」を選択する。

| 画面を共有する                                                                                                    |                  |  |
|----------------------------------------------------------------------------------------------------|------------------|--|
| SOBA Meeting Desktop Share Extension が meeting.soba-project.com との画面コンテンツの共有をリクエストしてい<br>ます。 共有する部分を選択してください。 |                  |  |
| あなたの全画面                                                                                                    | アプリケーション ウィンドウ   |  |
| <ul> <li>         ・・・・・・・・・・・・・・・・・・・・・・・・・・・・・</li></ul>                                                     | G:¥★無意識研究会¥パラ··· |  |
|                                                                                                    | 共有キャンセル          |  |

## ⑤ 発表する。

スライドショーを開始し、プレゼンを行う。この時、発表者ツール(ノート)は使用でき ないので、もし発表用のノートを使用したい場合は、スライドショーを使用しないで、 そのままの画面でプレゼンを行う。

⑥ 終了する。

SOBA meeting 画面に戻り、あなたのデスクトップのウインドウを閉じる。

| ダスト5509 | あなた 077 20147*<br>クリック |
|---------|------------------------|
| ○ ☆ C 也 |                        |